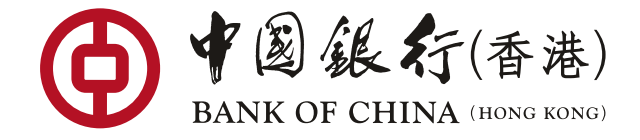

## 如何于网上银行设定收取定期存款电子通知书?

#### 步骤 1

#### 登入网上银行 > 选择「电子结单/通知书」 > 「结单/通知书设定」

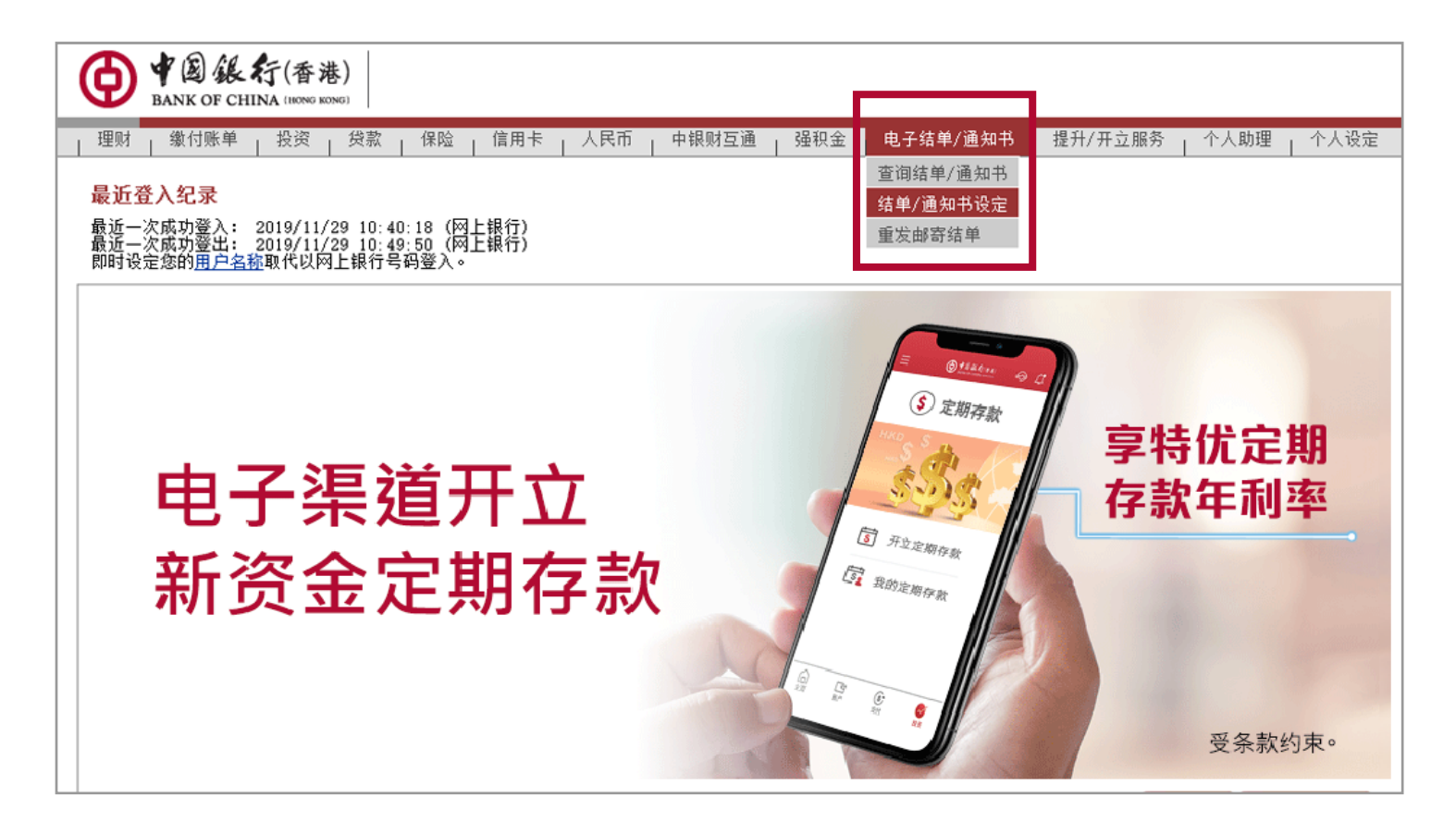

### 步骤 2

剔选「非投资产品通知书」类别下的「全部收取电子版」

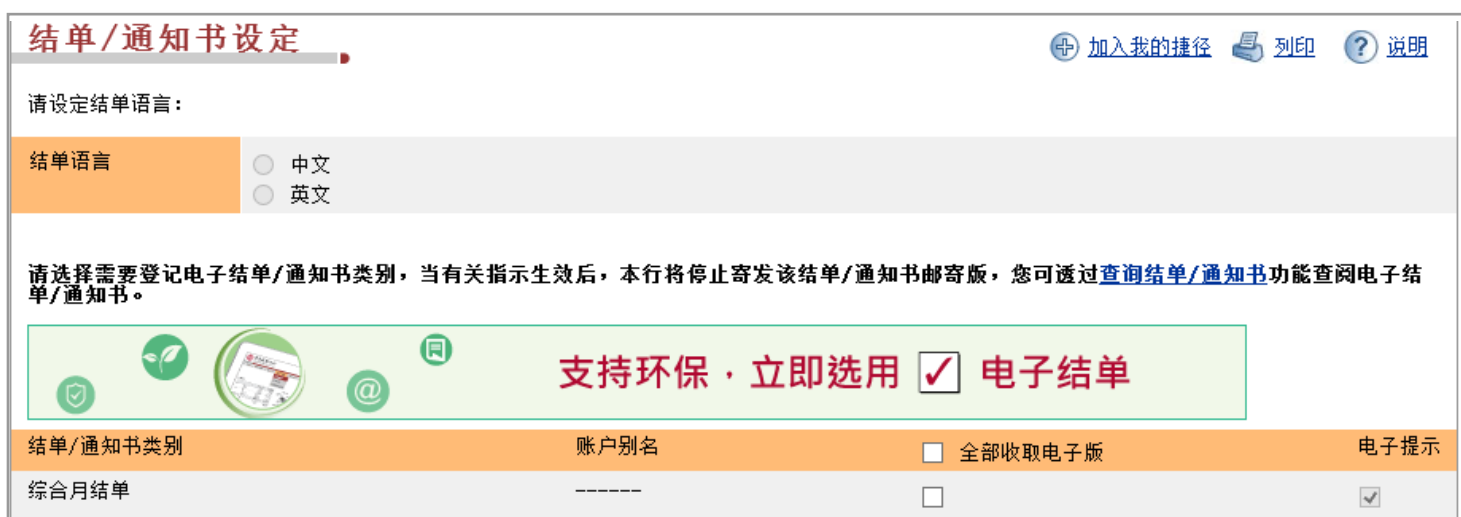

| 请注意,选取以电子形式发送结单/通知书(如适用),即表示您同意、证实、确认并声明已收到、阅读并理解银行的「 <u>电子结单/通知书服务条款及细</u> 」<br>「 <u>服务条款</u> 」、「 <u>零售银行服务一般说明</u> 」及相关条款、条件、规则、使用者手册或参考及小册子,并同意受其约束(以银行不时修订之版本为准)。<br>▶ 下一步 | <u>, 1</u> |
|----------------------------------------------------------------------------------------------------|------------|

## 步骤 🔒

#### 核对资料后按「确认」即完成登记

| ·询结单/通知书 結單/通知書設定 重)<br>      | <b>ઇ邮寄结单</b> |                   |                   |
|-------------------------------|--------------|-------------------|-------------------|
|                               | 请於李下述资料无误。方  | 作确定。              |                   |
|                               | 前位三十元贝石/GK,为 | TF HILLS          |                   |
| 着 <b>半/ 通知书突別</b><br>非投资产品通知书 | 账户别名<br>     | <b>电子</b> 版<br>启用 | <b>电子提示</b><br>收取 |

# 如何于网上银行查阅定期存款电子通知书?

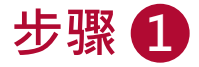

登入网上银行 > 选择「电子结单/通知书」 > 「查阅结单/通知书」

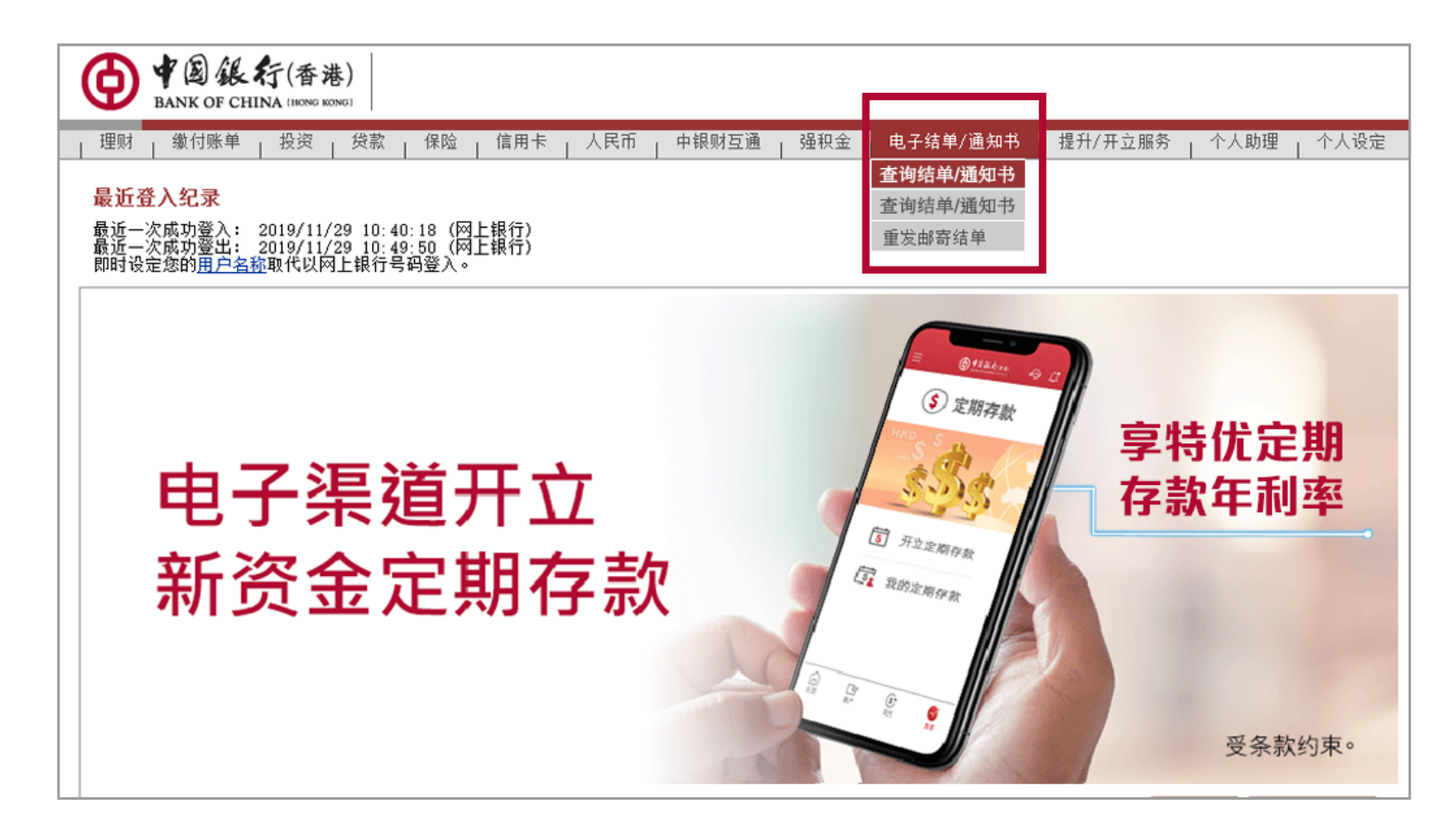

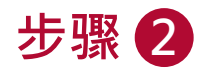

- 于「分类」栏位选择「存款」·按「搜寻」
- 点选连结开启电子通知书

| 查询结单/通知书                                           |                                                                             |  |  |  |
|----------------------------------------------------|-----------------------------------------------------------------------------|--|--|--|
| 您的电子通知书及电子结单将按分类及结单/通知书类别保留90日至18个月。详情 <u>按此</u> 。 |                                                                             |  |  |  |
| 分类                                                 | 存款                                                                          |  |  |  |
| 通知书曰期                                              | <ul> <li>● 全部</li> <li>○ 由 2019/10/30 ∨ IIII 至 2019/11/28 ∨ IIII</li> </ul> |  |  |  |
|                                                    | ▶ 搜寻                                                                        |  |  |  |
| 2019年9月                                            |                                                                             |  |  |  |
| 2019/09/03                                         | <u>定期存款确认通知 (账户号码 012-875-5-926451-0 )</u> <del>會 查询电子通知书</del>             |  |  |  |